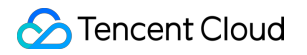

# Tencent Effect SDK Licenses

# **Product Documentation**

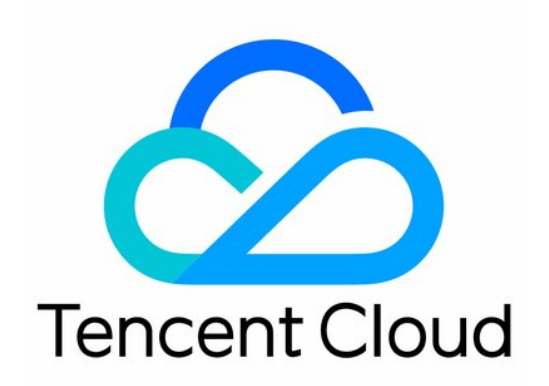

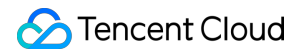

#### **Copyright Notice**

©2013-2024 Tencent Cloud. All rights reserved.

Copyright in this document is exclusively owned by Tencent Cloud. You must not reproduce, modify, copy or distribute in any way, in whole or in part, the contents of this document without Tencent Cloud's the prior written consent.

Trademark Notice

### 🔗 Tencent Cloud

All trademarks associated with Tencent Cloud and its services are owned by Tencent Cloud Computing (Beijing) Company Limited and its affiliated companies. Trademarks of third parties referred to in this document are owned by their respective proprietors.

#### Service Statement

This document is intended to provide users with general information about Tencent Cloud's products and services only and does not form part of Tencent Cloud's terms and conditions. Tencent Cloud's products or services are subject to change. Specific products and services and the standards applicable to them are exclusively provided for in Tencent Cloud's applicable terms and conditions.

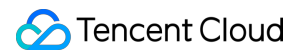

### Contents

### Licenses

Adding and Renewing a License (Mobile)

Adding and Renewing a License (Desktop)

Adding and Renewing a License (Web)

FAQs

# Licenses Adding and Renewing a License (Mobile)

Last updated : 2024-01-04 10:01:17

The Tencent Effect SDK offers various beauty filters and effects. To use it, you can purchase a Tencent Effect package for a license. For the billing details, see Pricing Overview.

After purchase, you can add and renew a Tencent Effect license in the Tencent Effect SDK console. The license can be bound to a mobile or desktop application, and modifications are not allowed after binding. This document describes how to add and renew a Tencent Effect official license for a **mobile application**.

The Tencent Effect SDK provides trial licenses, which you can **apply for for free** to try out **beauty filters and effects**. For more information, see Free Trial License.

### Purchasing an official license

According to your specific needs, head to the Tencent Effect SDK purchase page to purchase an SDK package (which supports the annual payment method, and certain packages support the monthly payment method) and gain an official license to use. For information on the pricing and feature differences of each SDK edition, refer to Pricing Overview.

### Binding an official license

You have two options for binding an official license: **binding the license to a new application** or **using the license to activate Tecent Effect for an existing application**.

Option 1. Bind the license to a new application

Option 2. Use the license to activate Tencent Effect for an existing application

1. Go to Mobile Licenses of the Tencent Effect SDK console and click Create official license.

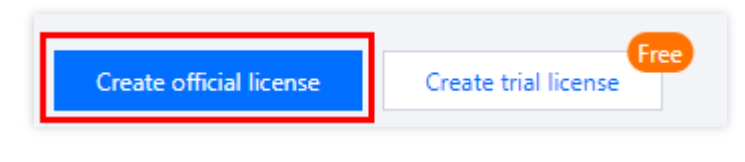

2. Enter the App name , Package name , and Bundle ID , select Tencent Effect License, and click Next.

| 1 Basic in                                | formation and capabilities > 2 Select a license resource to bind                                                           |
|-------------------------------------------|----------------------------------------------------------------------------------------------------|
| asic informa                              | ntion                                                                                                    |
| <ul> <li>App n</li> <li>Bundle</li> </ul> | ame, Package name, and Bundle ID are required. You cannot modify the Package name or<br>9 ID bound to an official license. |
| pp name                                   | SDKTest 📀                                                                                                    |
|                                           | Max 128 bytes; supports letters, Chinese characters, numbers, spaces, underscores, hyphens, and periods. E.g.: UGSV        |
| ackage name                               | SDKTest 🥥                                                                                                    |
|                                           | Max 128 bytes; supports letters, numbers, spaces, underscores, hyphens, and periods. E.g.: tencent.ugsv.com                |
| Bundle ID                                 | SDKTest 🥥                                                                                                    |
|                                           | Max 128 bytes; supports letters, numbers, spaces, underscores, hyphens, and periods. E.g.: tencent.ugsv.com                |
| elect capabi                              | lities                                                                                                    |
|                                           | ect License                                                                                                    |
| Tencent Eff                               |                                                                                                    |
| Tencent Eff<br>Smart beauti               | ication, special effects, filters, animated stickers, makeup effects, and keying                                           |
| Tencent Eff<br>Smart beauti               | ication, special effects, filters, animated stickers, makeup effects, and keying                                           |

3. Enter the **Create official license** interface, click **Bind**. Select the unbound Tencent Effect package, and click **Create** can then generate official license. If you don't have any packages to bind, go to the Purchase Page to buy a package.

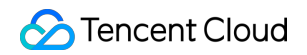

| Basic informat          | e<br>ion and capabilities > 2 Select a license                                                                                              | resource to bind                               |
|-------------------------|----------------------------------------------------------------------------------------------------|------------------------------------------------|
| License type I          | Resource name/ID                                                                                                    | Validity period                                |
| Tencent Effect          | You haven't bound a license resourc                                                                                                    | e ye <mark>t Bind</mark>                       |
|                         | Search by license resource name (such as "live stream publishing") o                                                                        | or ID (such as "18162") Q<br>Validity period ↓ |
|                         | Sticker-2d<br>Resource ID:<br>Note: The license can be bound to a mobile or desktop<br>app. Modifications are not allowed after binding.    | 2023-09-25 to 2026-09-25                       |
| ou can go to the Licens | Advanced S107<br>Resource ID:<br>Note: The license can be bound to a mobile or desktop<br>app. Modifications are not allowed after binding. | 2023-03-30 to 2026-03-30                       |
|                         | Basic A101                                                                                                    |                                                |

### Note

Before clicking **Confirm**, double-check the bundle ID and package name and make sure they are identical to what you submit to app stores. **The information cannot be modified after submission**.

4. Upon successful creation of an official license, the page will display the generated official license information. During the SDK initialization configuration, the License URL and License key must be entered. Please store the following information carefully.

| License URL<br>License key |                                 | 6               |                 | 6                     |                   |
|----------------------------|---------------------------------|-----------------|-----------------|-----------------------|-------------------|
|                            |                                 |                 |                 |                       |                   |
| Tencent Effect             |                                 | Update validity | Tencent Effect  |                       | Update v          |
| Status                     | Normal                          |                 | Status          | Normal                |                   |
| Feature                    | Basic A101                      |                 | Feature         | Capability X101       |                   |
| Validity period            | 2023-10-23 11:10:35 - 2025-10-2 | 23 23:59:59     | Validity period | 2023-04-23 16:50:24 - | 2024-04-23 23:59: |
|                            |                                 |                 |                 |                       |                   |

1. Select an existing official license to which you want to add the **Tencent Effect** capability and click **Activate more** capabilities.

| Package name SDKTest                                                          | Bundle ID SDKTest Creation time 2023-11-01 15                                                                | 5:48:43                    |
|-------------------------------------------------------------------------------|----------------------------------------------------------------------------------------------------|----------------------------|
| Basic information<br>License URL<br>License key                               | n<br>Tu                                                                                                    | 6                          |
| <b>Tencent Effect</b><br>Status<br>Feature<br>Validity period<br>Auto-renewal | Update validity<br>Normal<br>Capability X101<br>2023-04-23 16:50:24 - 2024-04-23 23:59:59<br>Disabled Enable | Activate more capabilities |

2. Select Tencent Effect License and click Next.

|    | Basic information and capabilities 7 (2) Select a license resource to bind                  |
|----|---------------------------------------------------------------------------------------------|
| le | t capabilities                                                                              |
| Te | ncent Effect License                                                                        |
| Sm | art beautification, special effects, filters, animated stickers, makeup effects, and keying |
| Vi | rtual avatars License                                                                       |
| Av | atar customization, photo-based avatars, and AI expression recognition and mapping          |
|    |                                                                                             |
|    |                                                                                             |

3. Enter the **Activate more capabilities** interface, click **Bind**. Select the unbound Tencent Effect package, and click **Confirm** can then generate official Tencent Effect license under the application. If you don't have any packages to bind, go to the Purchase Page to buy a package.

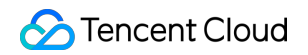

| ctivate more capak<br>Basic informat | vilities                                                                                                    | resource to bind                              |
|--------------------------------------|----------------------------------------------------------------------------------------------------|-----------------------------------------------|
| License type                         | Resource name/ID                                                                                                    | Validity period                               |
| Tencent Effect                       | You haven't bound a license resourc                                                                                                    | e ye <mark>: Bind</mark>                      |
|                                      | Search by license resource name (such as "live stream publishing") o                                                                        | r ID (such as "18162") Q<br>Validity period ↓ |
|                                      | Sticker-2d<br>Resource ID:<br>Note: The license can be bound to a mobile or desktop<br>app. Modifications are not allowed after binding.    | 2023-09-25 to 2026-09-25                      |
| ou can go to the Licens              | Advanced S107<br>Resource ID:<br>Note: The license can be bound to a mobile or desktop<br>app. Modifications are not allowed after binding. | 2023-03-30 to 2026-03-30                      |
|                                      | Basic A101                                                                                                    |                                               |

### Update official license valid period

You can log in to the Tencent Cloud's Tencent Effect SDK Console > Mobile Licenses Management page to view the validity of the Tencent Effect official license. You can also subscribe to the audio-video terminal SDK under Message Subscription, and select Message Center/Email/SMS as the message receipt channel to get notified when the license is about to expire. Notifications will be sent out 32, 7, 3, and 1 days before the license expires, reminding you to renew it in time to ensure business continuity. If your Tencent Effect official license has expired, you can follow the steps below to renew it:

1. Select the license you want to renew and click **Update validity** in the **Tencent Effect** capability.

| Basic informat  | ion                                       |                 |                                 |             |
|-----------------|-------------------------------------------|-----------------|---------------------------------|-------------|
| License URL     |                                           |                 |                                 |             |
| License key     |                                           |                 |                                 |             |
| _               |                                           | _               |                                 |             |
| Tencent Effect  | Update validity                           | Tencent Effect  | L                               | Jpdate vali |
| Status          | Normal                                    | Status          | Normal                          |             |
| Feature         | Basic A101                                | Feature         | Capability X101                 |             |
| Validity period | 2023-10-23 11:10:35 - 2025-10-23 23:59:59 | Validity period | 2023-04-23 16:50:24 - 2024-04-2 | 3 23:59:59  |
| Auto-renewal    | Disabled Enable                           | Auto-renewal    | Disabled Enable                 |             |
| Auto-renewal    | Disabled Enable                           | Auto-renewal    | Disabled Enable                 |             |

2. The acquisition method of the current license is **Acquired through direct purchase**. The validity can be extended through two methods: **Renew the current license** or **Select another license resource to replace**. The detailed steps are described as follows:

#### Note:

**Resources with auto-renewal enabled do not support the license resource replacement method for renewal**. If you want to change the validity period to that of another license, disable the auto-renewal function.

| Update validity         Normal         Basic A101         2023-10-23 11:10:35 - 2025-10-23 23:59:59         Enabled       Disable         Manage    -If selecting "Renew the current license", when the license resource is within the valid period will be refreshed to: current validity period + renewal durationIf selecting "Renew the current license", when the license resource is within the valid period will be refreshed to: current validity period + renewal duration. When the more than seven days, the original resource has been destroyed, and we will purchase the and automatically complete the replacement binding. After renewal, the valid period will renewal durationIf selecting "Select another license resource to replace", assuming that the valid period to on replacement is from April 30, 2023, to April 30, 2024, the valid period will be refreshed to: After the original license is replaced, if it is still within the valid period, it can be used to on the period will be refreshed to: After the original license is replaced, if it is still within the valid period will be refreshed to: After the original license resource to replace", assuming that the valid period will be refreshed to: After the original license is replaced, if it is still within the valid period will be refreshed to: After the original license is replaced, if it is still within the valid period will be refreshed to: After the original license is replaced, if it is still within the valid period will be refreshed to: After the original license is replaced, if it is still within the valid period will be refreshed to: After the original license is replaced, if it is still within the valid period will be refreshed to: After the original license is replaced, if it is still within the valid period will be refreshed to: After the origin |                                       |                                                                                             | Update license validity Current License acquisition method Acquired through direct purches the validity period to a the current automatic r                                                                                                    |
|----------------------------------------------------------------------------------------------------|---------------------------------------|---------------------------------------------------------------------------------------------|----------------------------------------------------------------------------------------------------|
| Normal Basic A101 2023-10-23 11:10:35 - 2025-10-23 23:59:59 Enabled Disable Manage -If selecting "Renew the current license", when the license resource is within the valid period seven days, according to Tencent Cloud's billing regulations, renewing for the current license the valid period will be refreshed to: current validity period + renewal duration. When the more than seven days, the original resource has been destroyed, and we will purchase the and automatically complete the replacement binding. After renewal, the valid period will renewal durationIf selecting "Select another license resource to replace", assuming that the valid period or replacement is from April 30, 2023, to April 30, 2024, the valid period will be refreshed to after the original license is replaced, if it is still within the valid period, it can be used to re                                                                                                    | encent Effect                         | Update validity                                                                             | Renew the current license         Select another license           The validity period after renewal is: current validity period after reply validity period after reply validity period of other license to can be rebound to other replaced)         Validity period after reply validity period after reply validity period of other license to can be rebound to other replaced)                                                                                                    |
| applications.                                                                                                    | is<br>ure<br>lity period<br>i-renewal | Normal<br>Basic A101<br>2023-10-23 11:10:35 - 2025-10-23 23:59:59<br>Enabled Disable Manage | <ul> <li>If selecting "Renew the current license", when the license resource is within the valid period seven days, according to Tencent Cloud's billing regulations, renewing for the current licent the valid period will be refreshed to: current validity period + renewal duration. When the more than seven days, the original resource has been destroyed, and we will purchase the and automatically complete the replacement binding. After renewal, the valid period will be renewal duration.</li> <li>If selecting "Select another license resource to replace", assuming that the valid period of replacement is from April 30, 2023, to April 30, 2024, the valid period, it can be used to replaced.</li> </ul> |

Renew the current license

Select another license resource to replace

1. Click Renew the current license, and click Update validity.

| Current License<br>acquisition method                                                                                                    | :hase                                                                                                    |
|----------------------------------------------------------------------------------------------------|----------------------------------------------------------------------------------------------------|
| Renew the current license<br>The validity period after renewal is: current validity<br>period + renewal duration.                                                                                                    | Select another license resource to replace<br>Validity period after replacement: change to the<br>validity period of other License (The original License<br>can be rebound to other applications after being<br>replaced)                                                                                                    |
| f selecting "Renew the current license", when the license re<br>even days, according to Tencent Cloud's billing regulations,<br>ne valid period will be refreshed to: current validity period a<br>nore than seven days, the original resource has been destro<br>nd automatically complete the replacement binding. After r<br>enewal duration.<br>If selecting "Select another license resource to replace", assi<br>eplacement is from April 30, 2023, to April 30, 2024, the vali<br>fter the original license is replaced, if it is still within the val<br>pplications. | source is within the valid period or has expired for less than<br>renewing for the current license is supported. After renewal,<br>renewal duration. When the license resource has expired for<br>yed, and we will purchase the same type of resource for you<br>renewal, the valid period will be refreshed to: payment date +<br>uming that the valid period of the license used for<br>id period will be refreshed to April 30, 2024 after replacemen<br>lid period, it can be used to replace and bind other |

### Note:

If you select Renew the current license:

When the license resource **is within the valid period or has expired for less than seven days**, according to Tencent Cloud's billing regulations, renewing for the current license is supported. After renewal, the valid period will be refreshed to: **current validity period + renewal duration**.

When the license resource **has expired for more than seven days**, the original resource has been destroyed, and we wil purchase the same type of resource for you and automatically complete the replacement binding, After renewal, the valid period will be refreshed to: **payment date + renewal duration**.

2. In the **Renewal** interface, select the **Renewal period**. Tencent Effect license renews **annual** / **monthly**. Click **Confirm** to extend the license valid period.

### Note:

The Tencent Effect SDK package support **annual** payment purchase, and the license auto-renewal will be deducted **annually**.

Among them, the A series basic packages A1 - 00, A1 - 01, A1 - 02, A1 - 03 and X series capability X1 - 01 support the **monthly** payment mode, and the license is renewable on a **monthly** basis.

| License type | Current Ex       | Renewal<br>period | Expiration time | Unit Price | Renewal A |
|--------------|------------------|-------------------|-----------------|------------|-----------|
| Basic A101   | 2025-10-23       | 1 year 💌          | 2026-10-23      | USD        | JSD       |
| tal Cost:    | USD <sub>©</sub> |                   |                 |            |           |

1. Click Select another license resource to replace, and click Update validity.

| Current License<br>Acquired through direct pure                                                                                                    | chase                                                                                                    |
|----------------------------------------------------------------------------------------------------|----------------------------------------------------------------------------------------------------|
| Renew the current license<br>The validity period after renewal is: current validity<br>period + renewal duration.                                                                                                    | Select another license resource to replace<br>Validity period after replacement: change to the<br>validity period of other License (The original License<br>can be rebound to other applications after being<br>replaced)                                                                                                    |
| selecting "Renew the current license", when the license re<br>ven days, according to Tencent Cloud's billing regulations<br>e valid period will be refreshed to: current validity period<br>ore than seven days, the original resource has been destro<br>and automatically complete the replacement binding. After<br>newal duration.<br>f selecting "Select another license resource to replace", ass<br>placement is from April 30, 2023, to April 30, 2024, the val | esource is within the valid period or has expired for less than<br>, renewing for the current license is supported. After renewal,<br>+ renewal duration. When the license resource has expired fo<br>byed, and we will purchase the same type of resource for you<br>renewal, the valid period will be refreshed to: payment date +<br>suming that the valid period of the license used for<br>lid period will be refreshed to April 30, 2024 after replacemen<br>lid period, it can be used to replace and bind other |

2. In the **Update validity** interface, click **Bind**. Select the unbound Tencent Effect package (if there is no available resource pack to bind, you can go to the Tencent Effect SDK purchase page to buy), and click **Confirm**.

#### Note:

Currently, the valid period of the renewal packages only supports the renewal of the same type of packages. That is, if the bound license package type is S1 - 04, only an S1 - 04 package can be selected for renewal. If you want to change the bound package type, you need to submit a service ticket or contact the business for processing.

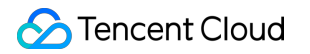

| Update validity                                  |                                                                                                    |                           | × |
|--------------------------------------------------|----------------------------------------------------------------------------------------------------|---------------------------|---|
| Current license in                               | formation                                                                                                    |                           |   |
| Current license<br>Expires on                    | Basic A101<br>2025-10-23                                                                                                    |                           |   |
| Bind license resou                               | irces                                                                                                    |                           |   |
| License type                                     | Resource name/ID                                                                                                    | Validity period           |   |
| Tencent Effect                                   | You haven't bound a license resource                                                                                                    | ce ye Bind                |   |
|                                                  | Search by license resource name (such as "live stream publishing") (                                                                                 | or ID (such as "18162") Q |   |
|                                                  | Resource name/ID                                                                                                    | Validity period ↓         |   |
|                                                  | Basic A101<br>Resource ID:<br>Note: The license can be bound to a mobile or desktop<br>app. Modifications are not allowed after binding.             | 2023-05-11 to 2025-05-11  |   |
| To extend the validity<br>To change to a differe | of<br>nt<br>Basic A101<br>Resource ID:<br>Note: The license can be bound to a mobile or desktop<br>app. Modifications are not allowed after binding. | 2023-04-23 to 2024-04-23  |   |
|                                                  | Basic A101<br>Resource ID:                                                                                                    | 2022 04 22 10 2024 04 22  |   |

3. Check the renewed validity period.

#### Note:

You cannot modify the information of an official license. If you want to use a package you purchased for a new application, click **Create official license** to bind it to a new application.

### Auto-renewal

You can manage auto-renewal through **Console** and **Billing center** in 2 methods. The details are as follows.

Console

**Billing center** 

A license acquired through the direct purchase mode supports the enabling of automatic renewal. License resources with automatic renewal enabled will be automatically renewed on an annual/monthly basis 3 days

before expiration. Make sure your account has sufficient available balance before enabling aotomatic renewal.

Otherwise, it may lead to a renewal failure and affect your usage.

Log in to the Tencent Cloud's Tencent Effect SDK Console > Mobile Licenses Management management page and locate the license you wish to manage for automatic renewal:

1. Enable Auto-renewal.

1.1 In the **Disabled** status of the license Auto-renewal, click to **Enable** auto-renewal, and it will be automatically deducted and renewed **annually** / **monthly** three days before expiration.

### Note:

The Tencent Effect SDK package support **annual** payment purchase, and the license auto-renewal will be deducted **annually**.

Among them, the A series basic packages A1 - 00, A1 - 01, A1 - 02, A1 - 03 and X series capability X1 - 01 support **monthly** payment purchase, and the license auto-renewal will be deducted **monthly**.

| Tencent Effect  | Update validity                           |
|-----------------|-------------------------------------------|
| Status          | Normal                                    |
| Feature         | Basic A101                                |
| Validity period | 2023-10-23 11:10:35 - 2025-10-23 23:59:59 |
| Auto-renewal    | Disabled Enable                           |

| Ena time   | Expiration time        | Price                                                                    |
|------------|------------------------|--------------------------------------------------------------------------|
| 2024-04-23 | 2025-04-23             | Guerying                                                                 |
|            | End time<br>2024-04-23 | End time         Expiration time           2024-04-23         2025-04-23 |

1.2 Auto-renewal status changed to Enabled.

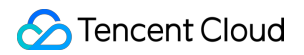

| Tencent Effect  | Update validity                           |
|-----------------|-------------------------------------------|
| Status          | Normal                                    |
| Feature         | Basic A101                                |
| Validity period | 2023-10-23 11:10:35 - 2025-10-23 23:59:59 |
| Auto-renewal    | Enabled Disable Manage                    |

2. Disable Auto-renewal. The **Auto-renewal** of the license can be turned off in the **Enabled** status by click **Disable**. After it expires, it will no longer be automatically renewed.

| Tencent Effect  | Update validity                                    |
|-----------------|----------------------------------------------------|
| Status          | Normal                                             |
| Feature         | Basic A101                                         |
| Validity period | 2023-10 <u>-23 11:10:3</u> 5 - 2025-10-23 23:59:59 |
| Auto-renewal    | Enabled Disable Manage                             |

| Disable                                                                                    |                                        |                 |                                                                     | ×                                               |
|--------------------------------------------------------------------------------------------|----------------------------------------|-----------------|---------------------------------------------------------------------|-------------------------------------------------|
| After you disable auto<br>when it expires.<br>If you want to continu<br>before it expires. | -renewal, the Ter<br>e to use the Teno | ncent Effect Ba | u <mark>sic A101 will no longer b</mark><br>ture, remember to renew | e automatically renewed<br>the license manually |
| Next expiration time                                                                       | 2025-10-23                             |                 |                                                                     |                                                 |
|                                                                                            |                                        | Disable         | Cancel                                                              |                                                 |

You can navigate to Renewal Management to set resources to automatic renewal.

In the search box on the right, search for a Tencent Effect package, locate the target resource, and click **Set to Auto-Renewal**.

| Manual Renewal (24) Auto-rene<br>Batch Renewal Set to Auto-Renewal | ewal (14) Non-renewal (0)<br>Set to Non-Renewal |                |                           |                 | xmc                    |
|--------------------------------------------------------------------|-------------------------------------------------|----------------|---------------------------|-----------------|------------------------|
| Instance ID/Name                                                   | Product Name                                    | Region         | Expiration Date(UTC+ 8) † | Project T       | Unit Price             |
| xmc                                                                | RT-Cube SDK                                     | Other (others) | 2023-11-26                | DEFAULT PROJECT | 950.0000000USD/ month  |
| xme                                                                | RT-Cube SDK                                     | Other (others) | 2023-11-26                | DEFAULT PROJECT | 2500.0000000USD/ month |
| xmc                                                                | RT-Cube SDK                                     | Other (others) | 2023-11-26                | DEFAULT PROJECT | 2500.0000000USD/ month |

# Adding and Renewing a License (Desktop)

Last updated : 2024-01-04 10:01:45

The Tencent Effect SDK offers various beauty filters and effects. To use it, you can purchase a Tencent Effect package for a license. For the billing details, see Pricing Overview.

After purchase, you can add and renew a Tencent Effect license in the Tencent Effect console. The license can be bound to a mobile or desktop application, and modifications are not allowed after binding. This document describes how to add and renew a Tencent Effect official license for a **desktop application**.

The Tencent Effect SDK provides trial licenses, which you can **apply for for free** to try out **Tencent Effect** capabilities. For more information, see Free Trial License.

### Purchasing an official license

According to your specific needs, head to the Tencent Effect SDK purchase page to purchase an SDK package (which supports the annual payment method, and certain packages support the monthly payment method) and gain an official license to use. For information on the pricing and feature differences of each SDK edition, refer to Pricing Overview.

### Binding an official license

You can follow the steps below to **binding the license to a new application**:

1. Go to Desktop Licenses of the Tencent Effect SDK console and click Create official license.

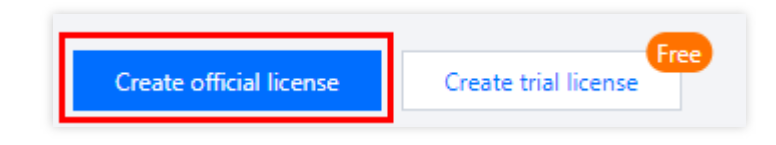

2. Enter the App name , Process name (Windows) , and Bundle ID (macOS) , select Tencent Effect License, and click Next.

| <ul> <li>App name,<br/>Process nar</li> </ul> | Process name (Win), and Bundle ID (macOS) are required. You cannot modify the<br>ne (Win) or Bundle ID (macOS) bound to an official license. |
|-----------------------------------------------|----------------------------------------------------------------------------------------------------|
| App name                                      | SDKTest 🥥                                                                                                    |
|                                               | Max 128 bytes; supports letters, Chinese characters, numbers, spaces, underscores,<br>hyphens, and periods. E.g.: UGSV                       |
| Process name (Win)                            | SDKTest 🥥                                                                                                    |
|                                               | Max 128 bytes; supports letters, numbers, spaces, underscores, hyphens, and periods.<br>E.g.: ugsv.exe                                       |
| Bundle ID (macOS)                             | SDKTest 🥥                                                                                                    |
|                                               | Max 128 bytes; supports letters, numbers, spaces, underscores, hyphens, and periods.<br>E.g.: tencent.ugsv.com                               |
| Select capabilities                           | 5                                                                                                    |

3. Enter the **Create official license** interface, click **Bind**. Select the unbound Tencent Effect package, and click **Create** can then generate official license. If you don't have any packages to bind, go to the Purchase Page to buy a package.

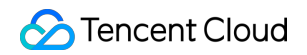

| Basic information of the second second secon | tion and capabilities > 2 Select a lice                                                                                                   | ense resource to bind                                 |
|----------------------------------------------------------------------------------------------------|----------------------------------------------------------------------------------------------------|-------------------------------------------------------|
| License type                                                                                                    | Resource name/ID                                                                                                    | Validity period                                       |
| Tencent Effect                                                                                                    | You haven't bound a license re                                                                                                    | esource y <mark>e</mark> t <b>Bind</b>                |
|                                                                                                    | Search by license resource name (such as "live stream publish<br>Resource name/ID                                                         | ning") or ID (such as "18162") Q<br>Validity period ↓ |
|                                                                                                    | Advanced S107<br>Resource ID:<br>Note: The license can be bound to a mobile or des<br>app. Modifications are not allowed after binding.   | 2023-03-30 to 2026-03-30                              |
| u can go to the Licens                                                                                                    | Capability X103<br>Resource ID:<br>Note: The license can be bound to a mobile or des<br>app. Modifications are not allowed after binding. | 2023-08-08 to 2025-08-08                              |
|                                                                                                    | Parie A101                                                                                                    |                                                       |

### Note:

Before clicking **Confirm**, double-check the Process name (Windows) and Bundle ID (macOS) and make sure they are identical to what you submit to app stores. **The information cannot be modified after submission.** 

4. Upon successful creation of an official license, the page will display the generated official license information. During the SDK initialization configuration, the License URL and License key must be entered. Please store the following information carefully.

|                                                        | (                                                     | S) SDKTest                 | Creation time  | 2023-11-02 10:08:01 |                            |
|--------------------------------------------------------|-------------------------------------------------------|----------------------------|----------------|---------------------|----------------------------|
| Basic informatic                                       | n                                                     |                            |                |                     |                            |
| License URL                                            | No. I was been                                        | -                          | -              |                     | 6                          |
| License kev                                            |                                                       | 6                          |                |                     |                            |
|                                                        |                                                       |                            |                |                     |                            |
| Tencent Effect                                         | Normal                                                | Update                     | validity       |                     |                            |
| Tencent Effect<br>Status<br>Feature                    | Normal<br>Advanced \$107                              | Update                     | validity       |                     | Activate more capabilities |
| Tencent Effect<br>Status<br>Feature<br>Validity period | Normal<br>Advanced \$107<br>2023-03-30 12:00:00 - 20. | Update<br>26-03-30 23:59:5 | validity<br>59 |                     | Activate more capabilities |

### Update official license valid period

You can log in to the Tencent Cloud's Tencent Effect SDK Console > PC License Management page to view the validity of the Tencent Effect official license. You can also subscribe to the audio-video terminal SDK under Message Subscription, and select Message Center/Email/SMS as the message receipt channel to get notified when the license is about to expire. Notifications will be sent out 32, 7, 3, and 1 days before the license expires, reminding you to renew it in time to ensure business continuity. If your Tencent Effect official license has expired, you can follow the steps below to renew it:

1. Select the license you want to renew and click **Update validity** in the **Tencent Effect** capability.

| Process name (Win) S | DKTest Bundle ID (macO   | S) SDKTest       | Creation time | 2023-11-02 10:08:01 |                            |  |
|----------------------|--------------------------|------------------|---------------|---------------------|----------------------------|--|
| Basic information    | on                       |                  |               |                     |                            |  |
| License URL          |                          |                  |               |                     | <b>E</b>                   |  |
| License key          |                          | 6                |               |                     |                            |  |
| T                    |                          |                  | 12.15         |                     |                            |  |
| Tencent Effect       |                          | Update v         | /alidity      |                     |                            |  |
| Status               | Normal                   |                  |               |                     |                            |  |
| Feature              | Advanced S107            |                  |               |                     | Activate more capabilities |  |
| Validity period      | 2023-03-30 12:00:00 - 20 | 26-03-30 23:59:5 | 9             |                     |                            |  |
| Auto-renewal         | Disabled Enable          |                  |               |                     |                            |  |
|                      |                          |                  |               |                     |                            |  |

2. The acquisition method of the current license is **Acquired through direct purchase**. The validity can be extended through two methods: **Renew the current license** or **Select another license resource to replace**. The detailed steps are described as follows:

#### Note:

**Resources with auto-renewal enabled do not support the license resource replacement method for renewal.** If you want to change the validity period to that of another license, disable the auto-renewal function.

| Update validity         Normal         Basic A101         2023-10-23 11:10:35 - 2025-10-23 23:59:59         Enabled       Disable         Manage    -If selecting "Renew the current license", when the license resource is within the valid period will be refreshed to: current validity period + renewal durationIf selecting "Renew the current license", when the license resource is within the valid period will be refreshed to: current validity period + renewal duration. When the more than seven days, the original resource has been destroyed, and we will purchase the and automatically complete the replacement binding. After renewal, the valid period will renewal durationIf selecting "Select another license resource to replace", assuming that the valid period to on replacement is from April 30, 2023, to April 30, 2024, the valid period will be refreshed to: After the original license is replaced, if it is still within the valid period, it can be used to on the period will be refreshed to: After the original license is replaced, if it is still within the valid period will be refreshed to: After the original license resource to replace", assuming that the valid period will be refreshed to: After the original license is replaced, if it is still within the valid period will be refreshed to: After the original license is replaced, if it is still within the valid period will be refreshed to: After the original license is replaced, if it is still within the valid period will be refreshed to: After the original license is replaced, if it is still within the valid period will be refreshed to: After the original license is replaced, if it is still within the valid period will be refreshed to: After the original license is replaced, if it is still within the valid period will be refreshed to: After the origin |                                       |                                                                                             | Update license validity Current License acquisition method Acquired through direct purches the validity period to a the current automatic r                                                                                                    |
|----------------------------------------------------------------------------------------------------|---------------------------------------|---------------------------------------------------------------------------------------------|----------------------------------------------------------------------------------------------------|
| Normal Basic A101 2023-10-23 11:10:35 - 2025-10-23 23:59:59 Enabled Disable Manage -If selecting "Renew the current license", when the license resource is within the valid period seven days, according to Tencent Cloud's billing regulations, renewing for the current license the valid period will be refreshed to: current validity period + renewal duration. When the more than seven days, the original resource has been destroyed, and we will purchase the and automatically complete the replacement binding. After renewal, the valid period will renewal durationIf selecting "Select another license resource to replace", assuming that the valid period or replacement is from April 30, 2023, to April 30, 2024, the valid period will be refreshed to after the original license is replaced, if it is still within the valid period, it can be used to re                                                                                                    | encent Effect                         | Update validity                                                                             | Renew the current license         Select another license           The validity period after renewal is: current validity period after reply validity period after reply validity period of other license to can be rebound to other replaced)         Validity period after reply validity period after reply validity period of other license to can be rebound to other replaced)                                                                                                    |
| applications.                                                                                                    | is<br>ure<br>lity period<br>i-renewal | Normal<br>Basic A101<br>2023-10-23 11:10:35 - 2025-10-23 23:59:59<br>Enabled Disable Manage | <ul> <li>If selecting "Renew the current license", when the license resource is within the valid period seven days, according to Tencent Cloud's billing regulations, renewing for the current licent the valid period will be refreshed to: current validity period + renewal duration. When the more than seven days, the original resource has been destroyed, and we will purchase the and automatically complete the replacement binding. After renewal, the valid period will be renewal duration.</li> <li>If selecting "Select another license resource to replace", assuming that the valid period of replacement is from April 30, 2023, to April 30, 2024, the valid period, it can be used to replaced.</li> </ul> |

Renew the current license

Select another license resource to replace

1. Click Renew the current license, and click Update validity.

| Current License<br>acquisition method                                                                                                    | :hase                                                                                                    |
|----------------------------------------------------------------------------------------------------|----------------------------------------------------------------------------------------------------|
| Renew the current license<br>The validity period after renewal is: current validity<br>period + renewal duration.                                                                                                    | Select another license resource to replace<br>Validity period after replacement: change to the<br>validity period of other License (The original License<br>can be rebound to other applications after being<br>replaced)                                                                                                    |
| f selecting "Renew the current license", when the license re<br>even days, according to Tencent Cloud's billing regulations,<br>ne valid period will be refreshed to: current validity period a<br>nore than seven days, the original resource has been destro<br>nd automatically complete the replacement binding. After r<br>enewal duration.<br>If selecting "Select another license resource to replace", assi<br>eplacement is from April 30, 2023, to April 30, 2024, the vali<br>fter the original license is replaced, if it is still within the val<br>pplications. | source is within the valid period or has expired for less than<br>renewing for the current license is supported. After renewal,<br>renewal duration. When the license resource has expired for<br>yed, and we will purchase the same type of resource for you<br>renewal, the valid period will be refreshed to: payment date +<br>uming that the valid period of the license used for<br>id period will be refreshed to April 30, 2024 after replacemen<br>lid period, it can be used to replace and bind other |

### Note:

If you select Renew the current license:

When the license resource **is within the valid period or has expired for less than seven days**, according to Tencent Cloud's billing regulations, renewing for the current license is supported. After renewal, the valid period will be refreshed to: **current validity period + renewal duration**.

When the license resource **has expired for more than seven days**, the original resource has been destroyed, and we wil purchase the same type of resource for you and automatically complete the replacement binding, After renewal, the valid period will be refreshed to: **payment date + renewal duration**.

2. In the **Renewal** interface, select the **Renewal period**. Tencent Effect license renews **annual** / **monthly**. Click **Confirm** to extend the license valid period.

### Note:

The Tencent Effect SDK package support **annual** payment purchase, and the license auto-renewal will be deducted **annually**.

Among them, the A series basic packages A1 - 00, A1 - 01, A1 - 02, A1 - 03 and X series capability X1 - 01 support the **monthly** payment mode, and the license is renewable on a **monthly** basis.

| License type  | Current Ex | Renewal<br>period | Expiration time | Unit Price | Renewal A |
|---------------|------------|-------------------|-----------------|------------|-----------|
| Advanced S107 | 2026-03-30 | 1 year 🔻          | 2027-03-30      | USD        | USD       |
| tal Cost:     | USD        | • <b>••••</b> ••  |                 |            |           |

1. Click Select another license resource to replace, and click Update validity.

| Current License Acquired through direct pure acquisition method                                                                                                    | chase                                                                                                    |
|----------------------------------------------------------------------------------------------------|----------------------------------------------------------------------------------------------------|
| Renew the current license<br>The validity period after renewal is: current validity<br>period + renewal duration.                                                                                                    | Select another license resource to replace<br>Validity period after replacement: change to the<br>validity period of other License (The original License<br>can be rebound to other applications after being<br>replaced)                                                                                                    |
| selecting "Renew the current license", when the license reven days, according to Tencent Cloud's billing regulations<br>e valid period will be refreshed to: current validity period<br>ore than seven days, the original resource has been destro<br>id automatically complete the replacement binding. After<br>newal duration.<br>is selecting "Select another license resource to replace", ass<br>placement is from April 30, 2023, to April 30, 2024, the val<br>ter the original license is replaced, if it is still within the va | esource is within the valid period or has expired for less than<br>;, renewing for the current license is supported. After renewal,<br>+ renewal duration. When the license resource has expired fo<br>oyed, and we will purchase the same type of resource for you<br>renewal, the valid period will be refreshed to: payment date -<br>suming that the valid period of the license used for<br>lid period will be refreshed to April 30, 2024 after replacemen<br>alid period, it can be used to replace and bind other |

2. In the **Update validity** interface, click **Bind**. Select the unbound Tencent Effect package (if there is no available resource pack to bind, you can go to the Tencent Effect SDK purchase page to buy), and click **Confirm**.

### Note:

Currently, the validity period renewal of packages only supports the same type of packages. That is, if the bound license package type is S1 - 04, only an S1 - 04 package can be selected for renewal. To change the type of the bound package, you need to submit a service ticket or contact the business for processing.

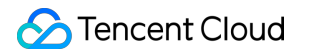

| paute valiancy                               |                                                                                                    |                                                      |   |
|----------------------------------------------|----------------------------------------------------------------------------------------------------|------------------------------------------------------|---|
| Current license i                            | Iformation                                                                                                    |                                                      |   |
| Current license                              | Advanced S107                                                                                                    |                                                      |   |
| Expires on                                   | 2026-03-30                                                                                                    |                                                      |   |
| ind license reso                             | urces                                                                                                    |                                                      |   |
| License type                                 | Resource name/ID                                                                                                    | Validity period                                      |   |
| Tencent Effect                               | You haven't bound a license resource                                                                                                    | e ye <mark>t Bind</mark>                             |   |
|                                              | Search by license resource name (such as "live stream publishing") or                                                                                                    | r ID (such as "18162") Q                             |   |
|                                              | Resource name/ID                                                                                                    | Validity period ↓                                    | _ |
|                                              | Advanced S107                                                                                                    |                                                      | l |
|                                              | Resource ID:<br>Note: The license can be bound to a mobile or desktop<br>app. Modifications are not allowed after binding.                                                                                                    | 2023-11-02 to 2024-11-02                             |   |
| o extend the validit<br>o change to a differ | Resource ID:<br>Note: The license can be bound to a mobile or desktop<br>app. Modifications are not allowed after binding.     Advanced S107     Resource ID:<br>Note: The license can be bound to a mobile or desktop<br>app. Modifications are not allowed after binding. | 2023-11-02 to 2024-11-02<br>2023-11-02 to 2024-11-02 |   |

3. Check the renewed validity period.

### Note:

You cannot modify the information of an official license. If you want to use a package you purchased for a new application, click **Create official license** to bind it to a new application.

### Automatic renewal

You can manage auto-renewal through **Console** and **Billing center** in 2 methods. The details are as follows.

Console

**Billing center** 

A license acquired through the direct purchase mode supports the enabling of automatic renewal. License resources with automatic renewal enabled will be automatically renewed on an annual/monthly basis 3 days

before expiration. Make sure your account has sufficient available balance before enabling aotomatic renewal.

Otherwise, it may lead to a renewal failure and affect your usage.

Log in to the Tencent Cloud's Tencent Effect SDK Console > PC License Management management page and locate the license you wish to manage for automatic renewal:

1. Enable Auto-renewal.

1.1 In the **Disabled** status of the license Auto-renewal, click to **Enable** auto-renewal, and it will be automatically deducted and renewed **annually** / **monthly** three days before expiration.

### Note:

The Tencent Effect SDK package support **annual** payment purchase, and the license auto-renewal will be deducted **annually**.

Among them, the A series basic packages A1 - 00, A1 - 01, A1 - 02, A1 - 03 and X series capability X1 - 01 support **monthly** payment purchase, and the license auto-renewal will be deducted **monthly**.

| Tencent Effect  | Update validity                           |
|-----------------|-------------------------------------------|
| Status          | Normal                                    |
| Feature         | Advanced S107                             |
| Validity period | 2023-03-30 12:00:00 - 2026-03-30 23:59:59 |
| Auto-renewal    | Disabled Enable                           |

| fter you enable auto-rene<br>ear three days before it ex | wal, the Tencent Effect Ad<br>pires. | vanced S107 will be autom | atically renewed ever |
|----------------------------------------------------------|--------------------------------------|---------------------------|-----------------------|
| License type                                             | End time                             | Expiration time           | Price                 |
| Advanced S107                                            | 2024-12-08                           | 2025-12-08                | Querying              |
| Advanced S107                                            | 2024-12-08                           | 2025-12-08                | Guerying              |

1.2 Auto-renewal status changed to Enabled.

| Tencent Effect  | Update validity                           |
|-----------------|-------------------------------------------|
| Status          | Normal                                    |
| Feature         | Advanced S107                             |
| Validity period | 2023-03-30 12:00:00 - 2026-03-30 23:59:59 |
| Auto-renewal    | Enabled Disable Manage                    |

2. Disable Auto-renewal. The **Auto-renewal** of the license can be turned off in the **Enabled** status by click **Disable**. After it expires, it will no longer be automatically renewed.

| Tencent Effect  | Update validity                                          |
|-----------------|----------------------------------------------------------|
| Status          | Normal                                                   |
| Feature         | Advanced S107                                            |
| Validity period | 2023-03 <mark>-30 12:00:0</mark> 0 - 2026-03-30 23:59:59 |
| Auto-renewal    | Enabled Disable Manage                                   |

| Disable                                                                                         |                                               |                 |                                 |                                |                                      | × |
|-------------------------------------------------------------------------------------------------|-----------------------------------------------|-----------------|---------------------------------|--------------------------------|--------------------------------------|---|
| After you disable auto<br>renewed when it expir<br>If you want to continu<br>before it expires. | -renewal, the Ter<br>es.<br>e to use the Tenc | ncent Effect Ac | lvanced S107 v<br>ure, remember | vill no longer<br>to renew the | be automatically<br>license manually |   |
| Next expiration time                                                                            | 2026-03-30                                    |                 |                                 |                                |                                      |   |
|                                                                                                 |                                               | Disable         | Cancel                          | ]                              |                                      |   |

You can navigate to Renewal Management to set resources to automatic renewal.

In the search box on the right, search for a Tencent Effect package, locate the target resource, and click **Set to Auto-Renewal**.

| Manual Renewal (24) Auto-renev    | val (14) Non-renewal (0) |                |                           |                 |             |
|-----------------------------------|--------------------------|----------------|---------------------------|-----------------|-------------|
| Batch Renewal Set to Auto-Renewal | Set to Non-Renewal       |                |                           |                 |             |
| Instance ID/Name                  | Product Name             | Region         | Expiration Date(UTC+ 8) ↑ | Project T       | Unit Price  |
| xmc                               | RT-Cube SDK              | Other (others) | 2023-11-26                | DEFAULT PROJECT | 950.0000000 |
| xrrie                             | RT-Cube SDK              | Other (others) | 2023-11-26                | DEFAULT PROJECT | 2500.000000 |
| xmc                               | RT-Cube SDK              | Other (others) | 2023-11-26                | DEFAULT PROJECT | 2500.000000 |

# Adding and Renewing a License (Web)

Last updated : 2024-03-08 11:43:36

Tencent Effect offers various beauty filters and effects. To use the Tencent Effect SDK, you need to purchase a Tencent Effect package. For the billing details, see Pricing Overview.

After buying a package, you can use it to create a new license or extend the validity of an existing license in the Tencent Effect console. A web license can be bound to one domain and one Weixin Mini Program. This document shows you how to add an official web license, as well as how to renew an existing license.

You can **apply for free trial licenses** to try out Beauty AR Web features. For details, see Free Trial License.

### Creating an official license

You get an official license by purchasing a package. The validity period of a license starts immediately after successful payment. To learn about the capabilities of different package editions, see Pricing Overview. The detailed directions are as follows:

1. Go to Web Licenses of the Tencent Effect SDK console and click **Create official license**.

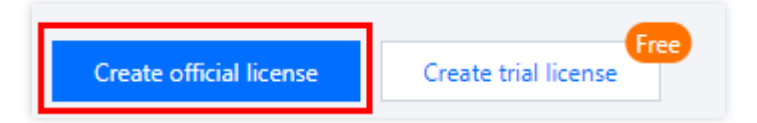

2. Select the package edition, enter the Project name, Domain, and Mini Program AppID, and click Next.

### Note:

A Standard package can be bound to a single domain, while an Advanced package can be bound to a wildcard domain (if you bind a license to the wildcard domain \*.tencent.com , Tencent Effect will be available to any domain that ends with .tencent.com , such as a.tencent.com and b.tencent.com ).

| Create official lice                          | nse                                                                                                    |                                                                                                    | × |
|-----------------------------------------------|----------------------------------------------------------------------------------------------------|----------------------------------------------------------------------------------------------------|---|
| 1 Enter the ba                                | sic information > 2 Sel                                                                                               | ect a license resource to bind                                                                                                    |   |
| <ul> <li>A web lice<br/>allowed af</li> </ul> | nse can be used for a domain and a Weixin I<br>ter binding. Please double-check before you                            | Mini Program. Modifications are not<br>bind a license.                                                                                      |   |
| Edition                                       | Standard<br>Beautification, filters, 2D stickers,<br>makeup effects, and segmentation;<br>does not support wildcards. | Advanced<br>3D stickers, Animoji, and virtual<br>avatars in addition to the capabilities<br>of the Standard edition;<br>supports wildcards. |   |
| Project name *                                | SDKTest<br>Max 128 bytes; supports Chinese characte<br>characters                                                     | rs, letters, numbers, spaces, and special                                                                                                   | ତ |
| Domain                                        | SDKTest.com<br>Max 128 bytes; does not support wildcard                                                               | s                                                                                                    | ତ |
| Mini Program AppID                            | wx1234567890abcdef<br>A 16-character combination of numbers a                                                         | nd letters; starts with "wx"                                                                                                    | ତ |
|                                               | Next                                                                                                    |                                                                                                    |   |

3. Enter the **Create official license** interface, click **Bind**. Select the unbound Tencent Effect package, and click **Create** can then generate official license. If you don't have any packages to bind, go to the Purchase Page to buy a package.

| Enter the basic i       | nformation > 2 S                             | select a license resource to bind                             |        |
|-------------------------|----------------------------------------------|---------------------------------------------------------------|--------|
| Select a license resour | ce                                           |                                                               | Refres |
| Capability              | Resource name/ID                             | Validity period                                               |        |
|                         |                                              |                                                               |        |
| Beauty AR Web           | You ha                                       | aven't bound a license resource ye <mark>t <b>Bind</b></mark> |        |
| Beauty AR Web           | You ha<br>Search by license name or resource | aven't bound a license resource y <mark>et <b>Bind</b></mark> | Q      |

#### Note:

Before you click **Confirm**, double-check the domain and Weixin Mini Program AppID. **For official licenses**, **modifications are not allowed after binding**.

4. Upon successful creation of an official license, the page will display the generated official license information. During the SDK initialization configuration, the License URL and License token must be entered. Please store the following information carefully.

| Basic information     Beauty AR Web - Standard     Update validity       License key     Image: Comparison of the comparison of the comparison o                                         | SDKTest Official license Web Domain SDKTest.com 🗗 Mini Program ApplD wx1234567890abcdef 🗖 | Creation time 2023-11-02 10:33:51                                                                  |                 |
|----------------------------------------------------------------------------------------------------|-------------------------------------------------------------------------------------------|----------------------------------------------------------------------------------------------------|-----------------|
| License key     Image: Comparison of the second second secon | Basic information                                                                         | Beauty AR Web - Standard                                                                           | Update validity |
|                                                                                                    | License key 🔽                                                                             | Status         Normal           Validity period         2023-01-03 17:33:03 to 2024-01-03 17:33:03 |                 |

### Update official license valid period

You can log in to the Tencent Cloud's Tencent Effect SDK Console > Web License Management page to view the validity of the Tencent Effect official license. You can also subscribe to the audio-video terminal SDK under Message Subscription, and select Message Center/Email/SMS as the message receipt channel to get notified when the license is about to expire. Notifications will be sent out 32, 7, 3, and 1 days before the license expires, reminding you

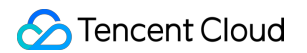

to renew it in time to ensure business continuity. If your Tencent Effect official license has expired, you can follow the steps below to renew it:

1. Select the license you want to renew and click Update validity in the Tencent Effect capability.

| SDKTest Official license | Mini Program AppID 🛛 wx1234567890abcdef 🗖 | Creation time 20; | 23-11-02 10:33:51                          |               |
|--------------------------|-------------------------------------------|-------------------|--------------------------------------------|---------------|
| Basic information        |                                           | Beauty AR W       | /eb - Standard                             | Update validi |
| License key              |                                           | Status            | Normal                                     |               |
| License token            | B                                         | Validity period   | 2023-01-03 17:33:03 to 2024-01-03 17:33:03 |               |
|                          |                                           | Auto-renewal      | Enabled Disable Manage                     |               |

2. The acquisition method of the current license is **Acquired through direct purchase**. The validity can be extended through two methods: **Renew the current license** or **Select another license resource to replace**. The detailed steps are described as follows:

#### Note:

**Resources with auto-renewal enabled do not support the license resource replacement method for renewal.** If you want to change the validity period to that of another license, disable the auto-renewal function.

|                                                                                                   | Update license validity                                                                                                    |
|---------------------------------------------------------------------------------------------------|----------------------------------------------------------------------------------------------------|
|                                                                                                   | Current License<br>acquisition method<br>Acquired through direct purcher<br>acquisition method                                                                                                    |
| Beauty AR Web - Standard                                                                          | Renew the current license         Select another license resource to replace           The validity period after renewal is: current validity period after replacement: change to the validity period of the relicense. (The original License can be rebound to other applications after being replaced)         Select another license resource to replace                                                                                                    |
| Validity period 2023-01-09 13:27:53 to 2027-01-09 13:27:53<br>Auto-renewal Enabled Disable Manage | <ul> <li>If selecting "Renew the current license", when the license resource is within the valid period or has expired for less th<br/>seven days, seconding to Tencent Cloud's billing regulations, renewing for the current license is supported. After rene<br/>the valid period will be refreshed to: current validity period + renewal duration. When the license resource has expirent<br/>more than seven days, the original resource has been destroyed, and we will purchase the same type of resource fory<br/>and automatically complete the replacement binding. After renewal, the valid period will be refreshed to: payment da<br/>renewal duration.</li> <li>If selecting "Select another license resource to replace", assuming that the valid period will be refreshed to April 30, 2024, the valid period will be refreshed to April 30, 2024 after replacer.<br/>After the original license is replaced, if it is still within the valid period, it can be used to replace and bind other<br/>applications.</li> <li>Both methods have no difference in license functionality.</li> </ul> |
|                                                                                                   | Update validity Cancel                                                                                                    |

Renew the current license

Select another license resource to replace

1. Click Renew the current license, and click Update validity.

| Current License Acquired through direct purc                                                                                                    | :hase                                                                                                    |
|----------------------------------------------------------------------------------------------------|----------------------------------------------------------------------------------------------------|
| Renew the current license<br>The validity period after renewal is: current validity<br>period + renewal duration.                                                                                                    | Select another license resource to replace<br>Validity period after replacement: change to the<br>validity period of other License (The original License<br>can be rebound to other applications after being<br>replaced)                                                                                                    |
| f selecting "Renew the current license", when the license re<br>even days, according to Tencent Cloud's billing regulations,<br>ne valid period will be refreshed to: current validity period -<br>nore than seven days, the original resource has been destro<br>automatically complete the replacement binding. After n<br>enewal duration.<br>If selecting "Select another license resource to replace", assi<br>eplacement is from April 30, 2023, to April 30, 2024, the vali<br>fter the original license is replaced, if it is still within the val<br>pplications. | source is within the valid period or has expired for less than<br>renewing for the current license is supported. After renewal,<br>renewal duration. When the license resource has expired fo<br>yed, and we will purchase the same type of resource for you<br>renewal, the valid period will be refreshed to: payment date +<br>uming that the valid period of the license used for<br>id period will be refreshed to April 30, 2024 after replacemen<br>lid period, it can be used to replace and bind other |

### Note:

If you select Renew the current license:

When the license resource **is within the valid period or has expired for less than seven days**, according to Tencent Cloud's billing regulations, renewing for the current license is supported. After renewal, the valid period will be refreshed to: **current validity period + renewal duration**.

When the license resource **has expired for more than seven days**, the original resource has been destroyed, and we wil purchase the same type of resource for you and automatically complete the replacement binding, After renewal, the valid period will be refreshed to: **payment date + renewal duration**.

2. On the renewal screen, set the **Renewal period** for your Tencent Effect license. Renewals are available with **annual** subscriptions. Click **Confirm** to extend the validity of the license.

| enewal              |            |                   |                 |            | )         |
|---------------------|------------|-------------------|-----------------|------------|-----------|
| License type        | Current Ex | Renewal<br>period | Expiration time | Unit Price | Renewal A |
| Beauty AR Web - Sta | 2024-01-03 | 1 year ▼          | 2025-01-03      | USD        | USD       |
| otal Cost:          | USD        |                   |                 |            |           |
|                     |            | Confirm           | Cancel          |            |           |

1. Click Select another license resource to replace, and click Update validity.

| Current License<br>acquisition method                                                                                                    | chase                                                                                                    |
|----------------------------------------------------------------------------------------------------|----------------------------------------------------------------------------------------------------|
| Renew the current license<br>The validity period after renewal is: current validity<br>period + renewal duration.                                                                                                    | Select another license resource to replace<br>Validity period after replacement: change to the<br>validity period of other License (The original License<br>can be rebound to other applications after being<br>replaced)                                                                                                    |
| f selecting "Renew the current license", when the license re<br>even days, according to Tencent Cloud's billing regulations,<br>ne valid period will be refreshed to: current validity period<br>fore than seven days, the original resource has been destro<br>automatically complete the replacement binding. After<br>enewal duration.<br>If selecting "Select another license resource to replace", ass<br>eplacement is from April 30, 2023, to April 30, 2024, the val<br>fter the original license is replaced, if it is still within the val | source is within the valid period or has expired for less than<br>, renewing for the current license is supported. After renewal<br>+ renewal duration. When the license resource has expired for<br>yed, and we will purchase the same type of resource for you<br>renewal, the valid period will be refreshed to: payment date<br>suming that the valid period of the license used for<br>lid period will be refreshed to April 30, 2024 after replacement<br>lid period, it can be used to replace and bind other |

2. On the **Update validity** page, click **Bind**, select an **unbound** Tencent Effect package (if no packages are available for binding, proceed to the Tencent Effect SDK purchase page to purchase a package), and click **Confirm**. **Note:** 

Currently, the valid period of the renewal package only supports the renewal of the same type of package. That is, if the bound license package type is Standard, then the renewal can only choose the Standard package for renewal. If you want to change the bound package type, you need to submit a service ticket or contact the business for processing.

| Renew                      |                                    |                                                              |
|----------------------------|------------------------------------|--------------------------------------------------------------|
| elect a license resourc    | e                                  | Refr                                                         |
| Capability                 | Resource name/ID                   | Validity period                                              |
| Beauty AR Web              | You ha                             | ven't bound a license resource y <b>et <mark>Bind</mark></b> |
| ou can buy new licenses at | Search by license name or resource | ID Q                                                         |
| -                          | Resource name/ID                   | Validity period ↓                                            |
|                            | Beauty AR Web - Standard           | 2023-11-02 to 2024-11-02                                     |

3. Check the renewed validity period.

### Note:

You cannot modify the information of an official license. If you want to use a package you purchased for a new application, click **Create official license** to bind it to a new application.

### Auto-renewal

You can manage auto-renewal through **Console** and **Billing center** in 2 methods. The details are as follows.

Console

Billing center

A license acquired through the direct purchase mode supports the enabling of automatic renewal. License resources with automatic renewal enabled will be automatically renewed on an annual basis 3 days before expiration. Make sure your account has sufficient available balance before enabling automatic renewal. Otherwise, it may lead to a renewal failure and affect your usage.

Log in to the Tencent Cloud's Tencent Effect SDK Console > Web License Management management page and locate the license you wish to manage for automatic renewal:

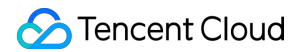

1. Enable Auto-renewal.

1.1 In the **Disabled** status of the license Auto-renewal, click to **Enable** auto-renewal, and it will be automatically deducted and renewed **annually** three days before expiration.

| Beauty AR W     | leb - Standard                             | Update validity |
|-----------------|--------------------------------------------|-----------------|
| Status          | Normal                                     |                 |
| Validity period | 2023-01-03 17:33:03 to 2024-01-03 17:33:03 |                 |
| Auto-renewal    | Disabled Enable                            |                 |

| fter you enable auto-renewal, the very year three days before it ex | ne Beauty AR Web - Sta<br>kpires. | andard license will be au | tomatically renewed |
|---------------------------------------------------------------------|-----------------------------------|---------------------------|---------------------|
| License type                                                        | End time                          | Expiration time           | Price               |
| Beauty AR Web - Standard                                            | 2027-01-09                        | 2028-01-09                | Guerying            |
|                                                                     | Enable auto-renewal               | Cancel                    |                     |

1.2 Auto-renewal status changed to Enabled.

|                 |                                            | Update validity |
|-----------------|--------------------------------------------|-----------------|
| Status          | Normal                                     |                 |
| Validity period | 2023-01-09 13:27:53 to 2027-01-09 13:27:53 |                 |
| Auto-renewal    | Enabled Disable Manage                     |                 |

2. Disable Auto-renewal. The **Auto-renewal** of the license can be turned off in the **Enabled** status by click **Disable**. After it expires, it will no longer be automatically renewed.

| Beauty AR W     | eb - Standard                              | Update validity |
|-----------------|--------------------------------------------|-----------------|
| Status          | Normal                                     |                 |
| Validity period | 2023-01-09 13:27:53 to 2027-01-09 13:27:53 |                 |
| Auto-renewal    | Enabled Disable Manage                     |                 |

| Disable                                                                                            |                                                                                                    | ×             |
|----------------------------------------------------------------------------------------------------|----------------------------------------------------------------------------------------------------|---------------|
| After you disable auto<br>renewed when it expi<br>If you want to continu<br>manually before it exp | o-renewal, the Beauty AR Web - Standard license <mark>will no longer be automati</mark><br>res.<br>Je to use the Beauty AR Web - Standard feature, remember to renew the lice<br>pires. | cally<br>ense |
| Next expiration time                                                                               | 2024-01-03                                                                                                    |               |
|                                                                                                    | Disable auto-renewal Cancel                                                                                                    |               |

You can navigate to Renewal Management to set resources to automatic renewal.

In the search box on the right, search for a Tencent Effect package, locate the target resource, and click **Set to Auto-Renewal**.

| Manual Renewal (24)       Auto-renewal (14)       Non-renewal (0)         Eatch Renewal       Set to Auto-Renewal |              |                |                           |                 |                        |                                   |
|----------------------------------------------------------------------------------------------------|--------------|----------------|---------------------------|-----------------|------------------------|-----------------------------------|
| Instance ID/Name                                                                                                  | Product Name | Region         | Expiration Date(UTC+ 8) † | Project T       | Unit Price             | Operation                         |
| xmc                                                                                                    | RT-Cube SDK  | Other (others) | 2023-11-26                | DEFAULT PROJECT | 950.0000000USD/ month  | Renew Set to Auto-Renewal More 🔻  |
| xme                                                                                                    | RT-Cube SDK  | Other (others) | 2023-11-26                | DEFAULT PROJECT | 2500.0000000USD/ month | Renew Set to Auto-Renewal More 🔻  |
| xmc                                                                                                    | RT-Cube SDK  | Other (others) | 2023-11-26                | DEFAULT PROJECT | 2500.0000000USD/ month | Renew Set to Auto-Renewal. More 🔻 |

### FAQs

Last updated : 2023-06-25 09:48:18

This document answers questions you may encounter when using Tencent Effect licenses.

### License Basics

### What is the relationship between a Tencent Effect license and the Tencent Effect SDK?

The Tencent Effect SDK is a collection of software development tools that make it easier for you to integrate advanced beautification effects into your apps for different software packages, software frameworks, and operating systems. A license is required for you to be able to use the features of the SDK. The license information of the Tencent Effect SDK consists of a of Key and LicenseURL / Token. After getting them and entering them into the SDK, you can enable the SDK features.

### How do I get an official license for Tencent Effect?

Refer to the "Pricing Overview" document to purchase a Tencent Effect package and get a license to use the Tencent Effect SDK. After purchasing a package, you need to bind it in the Tencent Effect console before you can use the corresponding features. For detailed directions, see Purchasing an Official License.

### Mobile/Desktop Editions

### What is the validity period of a Tencent Effect license? How do I renew it?

**Trial license**: A trial license is valid for 14 days after issuance. It can be renewed one time to extend its validity period to a maximum of 28 days total. For example, if you applied for a trial license on January 1, 2022, and were issued a license on January 2, 2022, the license would be valid until 00:00:00 on January 17, 2022. If you renew the license, it would then expire at 00:00:00 on January 31, 2022.

**Official license**: An official license is valid for one year (365 days) after purchase. For example, if you successfully purchase the official version License on January 1, 2022, the official version License will expire at 00:00:00 on January 2, 2023.

You renew an official license for an application by purchasing a new package and binding it to the application. For detailed directions, see Adding and Renewing a License (Mobile).

### Can I modify the bundle ID/package name bound to a Tencent Effect license?

The project information bound to a **trial license** can be modified.

To do so, go to Tencent Effect console > Trial license and click Edit on the right of the trial license information to

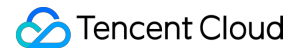

enter the edit page.

The package name/bundle ID or process name (Windows)/bundle ID (macOS) bound to an **official license** cannot be modified.

### How do I upgrade or downgrade a Tencent Effect license?

The Tencent Effect SDK comes in 17 editions. For more information on the differences in their features, see Pricing Overview. You cannot upgrade or downgrade the SDK license while while it is still valid. When the license expires, you can change it to a more suitable license.

The package offered for trial is the full-featured S1-07, which allows you to try all features of the Tencent Effect SDK. While using a trial license, you can purchase an official license at any time.

### How many applications and devices can I use a license for?

One Tencent Effect native license can be bound to a mobile or desktop application, and modifications are not allowed after binding. It can be bound to one Bundle ID and one Package Name (which must be different) of a mobile application or to one Process Name (Windows) and one Bundle ID (macOS) of a desktop application. A license cannot be bound to both a mobile application and a desktop application. To bind a license to multiple platforms, you need to purchase the corresponding number of licenses.

There is no limit on the number of licenses that can be added to an account or the number of authorized devices.

### Web Editions

### What is the validity period of a Tencent Effect license? How do I renew it?

A **trial license** is valid for 14 days after it is bound to the project information (it can be renewed once to extend its validity to a maximum of 28 days total).

The validity period of an **official license** starts from the day it is purchased. For example, if you purchased an official Standard license for one month on January 1, 2023, it would expire on February 1, 2023. An official license can be renewed as instructed in Renewing Official License.

# What should I do if an error ( referer Or WeChatAppId does not match) is reported after the SDK connection?

Check whether the Domain or WeChatAppId configured in the console matches the actual web domain or WeChatAppId . If the web domain contains a special port other than 80 and 443, add the port number.

### Can I modify the domain bound to a Tencent Effect license?

The project information bound to a **trial license** can be modified.

To do so, go to Tencent Effect console > Trial license and click Edit on the right of the trial license information to enter the edit page.

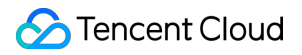

The domain or mini program Appid bound to a **Tencent Effect official license** cannot be modified.